# Your Blackboard Course

Robin Gilcrist Adjunct Orientation Fall 2020

UNIVERSITY of ALASKA SOUTHEAST

## A quick look at your course website

- 1. Blackboard (Bb) overview
- 2. Instructor/student view
- 3. Adding content
- 4. Other useful tools
- 5. Blackboard help

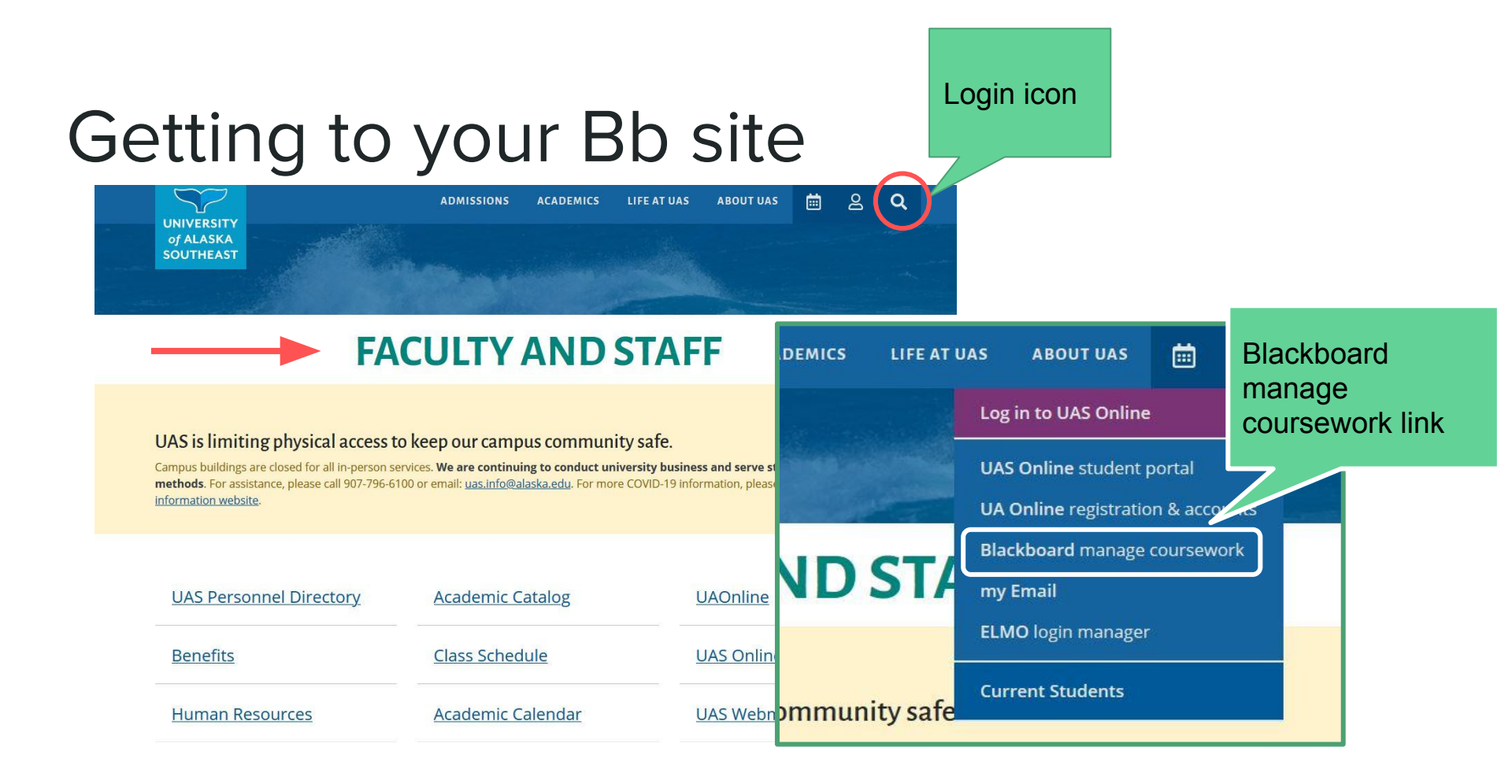

#### All your Bb courses in one spot

#### Add Module

| Tools                     |
|---------------------------|
| Announcements             |
| Calendar                  |
| Tasks                     |
| My Grades                 |
| Send Email                |
| User Directory            |
| Address Book              |
| Personal Information      |
| Goals                     |
| Goal Performance          |
| Application Authorization |

UAS Helpdesk

**UAS Links** 

UAS Main Site

UAOnline

**UAS Egan Library** 

Help & System Status: http://uas.alaska.edu/helpdesk • 907-796-6400 (Helpdesk)

877-465-6400 (Toll-Free)
 907-796-6452 (General Info
 Email: uas.helpdesk@alaska.edu

| UAS Announcements                                                 | My UA Courses                                     | م له م              |
|-------------------------------------------------------------------|---------------------------------------------------|---------------------|
|                                                                   | Summer 2020 Courses                               | Lets                |
| My Announcements                                                  | UAS CT S213-JD1: Engineering Graphics             | Res                 |
| No Institution Announcements have been posted in the last 7 days. | Fall 2020 Courses                                 | 1.00                |
| Summer-2020 CT213-JD1: Engineering Graphics                       | UAS CT S170-J01: Residenti Dsgn, Codes, Standro   |                     |
| > lighting assignment update more appoincements                   | UAS CT S175-J01: Introduction to AutoCAD          |                     |
|                                                                   | UAS CT S175-JD1: Introduction to AutoCAD          |                     |
| My Media                                                          | UAS CT S201-J01: Residential Building Science     |                     |
| My Media                                                          | UAS CT S201-JD1: Residential Building Science     |                     |
|                                                                   | UAS CT S291A-J01: Drafting Internship             |                     |
|                                                                   | DEV Courses                                       |                     |
|                                                                   | 🕱 Quality MattersHE 5th Ed Rubric                 |                     |
|                                                                   | GRP Courses                                       |                     |
|                                                                   | 💌 UA Blackboard Learn User Group (BbUG)           |                     |
|                                                                   | TEST Courses                                      |                     |
|                                                                   | Test REGILCRIST-TEST02: Robin Gilcrist Test C     | Course              |
|                                                                   | TRAINING Courses                                  |                     |
|                                                                   | X Training COED002-T71 / NONCREDIT COED002        | 2-T71               |
|                                                                   | Training IDC-02: Blackboard: Instructor Orier     | ntation             |
|                                                                   | Training TLTR-01: Teaching, Learning and Teaching | chnology Roundtable |
|                                                                   | ▼ Training UGCC-01: Undergraduate Curriculur      | n Committee         |

#### Let's explore CT S201: Residential Building Science

Instructor Instructor Instructor

TA

Student

Instructor

Student

TA

Student

view all classes...

### Your course website

#### This is the basic layout for every Bb site at UAS

| 5                                                                                                    | 7                                                                                                    |                                                                                                    |
|----------------------------------------------------------------------------------------------------|----------------------------------------------------------------------------------------------------|----------------------------------------------------------------------------------------------------|
| UNIVERSITY of AL                                                                                     | ASKA SOUTHEAST                                                                                                    | UA Courses Organizations                                                                                     |
| Fall-2020 CT201-JD1: Residentia                                                                      | I Building Science 🥥 Announcements                                                                                                    | Edit Mode Is: ON ?                                                                                           |
| Fall-2020 CT201-JD1:     Residential Building     Science     Announcements                          | Announcements<br>New Announcements appear directly below the repositionable bar. Reorder by dragging announcements to new positions. Move priority announcements above the repositionable bar to pin them to the top of the l<br>announcements from superseding them. The order shown here is the order presented to students. Students do not see the bar and cannot reorder announcements.                                                                                                    | st and prevent new                                                                                           |
| UAS Syllabus  Getting Started  Course Content                                                        | New announcements appear below this line This is the face                                                                                                    | culty view                                                                                                   |
| Discussions 20  Collaborate Ultra 20 My Grades Classilist Contact Info 20 ePortfolio Early Alerts 20 | Welcome to Residential Building Science S<br>Posted on: Friday, July 17, 2020 94:427 AM AKDT<br>An interval selection, and best practices for constructing a durable home in Alaska. Upon satisfactory<br>completion, this course meets the prerequisite for the State of Alaska Contractor Residential Endorsement and also for 16 continuing education credits by the State of Alaska. Division of<br>Occupation LUcensing for General Contractors with Residential Endorsement.<br>Online Web. Requires access to a computer with internet. Students access the course through UAS-Online at uas.alaska.edu/online: for course information, and edit personal profile. No text<br>required. | Postect by Blackboard<br>Administrator<br>Postect or Sallo200 (7201-<br>JD1: Recidential Building<br>Science |
| UAS Resources  Egan Library  UAS Helpdesk  Blackbboard Help  Course Management                       | Blackboard B 1997-73020 Bestoard Inc. All Rights Reserved, U.S. Patent No. 7,493,396 and 7,558,853. Additional Patents Pending. Accessibility information  Installation details                                                                                                    |                                                                                                    |

# Faculty view with Edit Mode on

In order to edit, Edit Mode must be on

| UAS | UA Cou | rses   | Organizations |   |
|-----|--------|--------|---------------|---|
| ۲   |        | Edit N | Mode is: ON   | ? |
|     |        |        |               |   |

## Faculty view

#### See what students see, by switching view

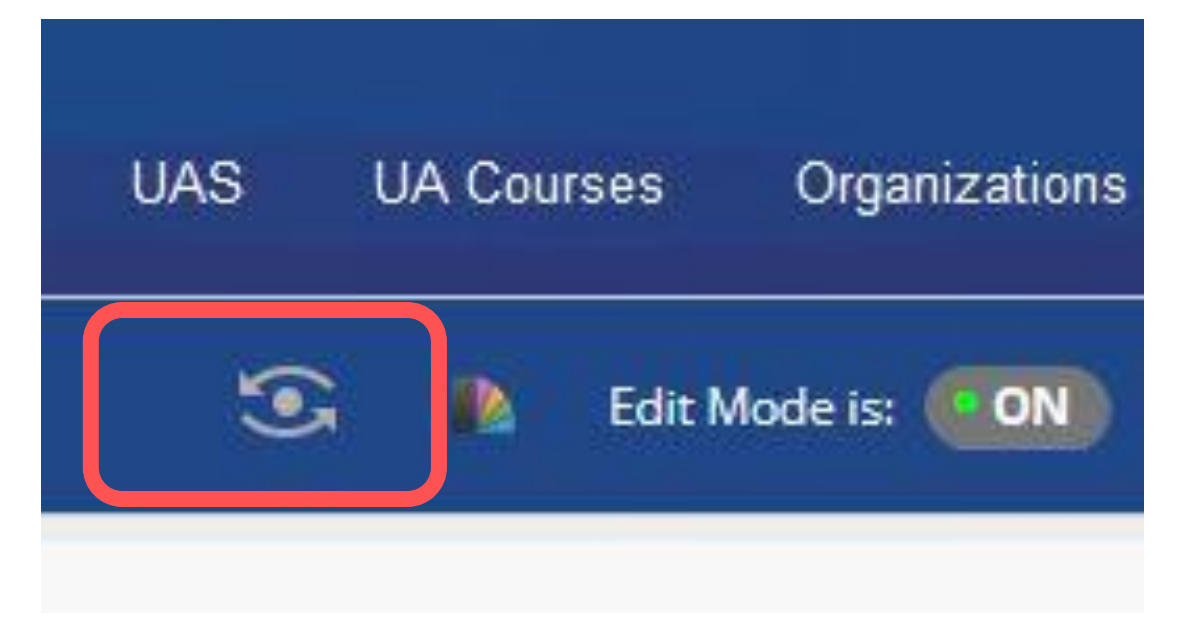

### Student view

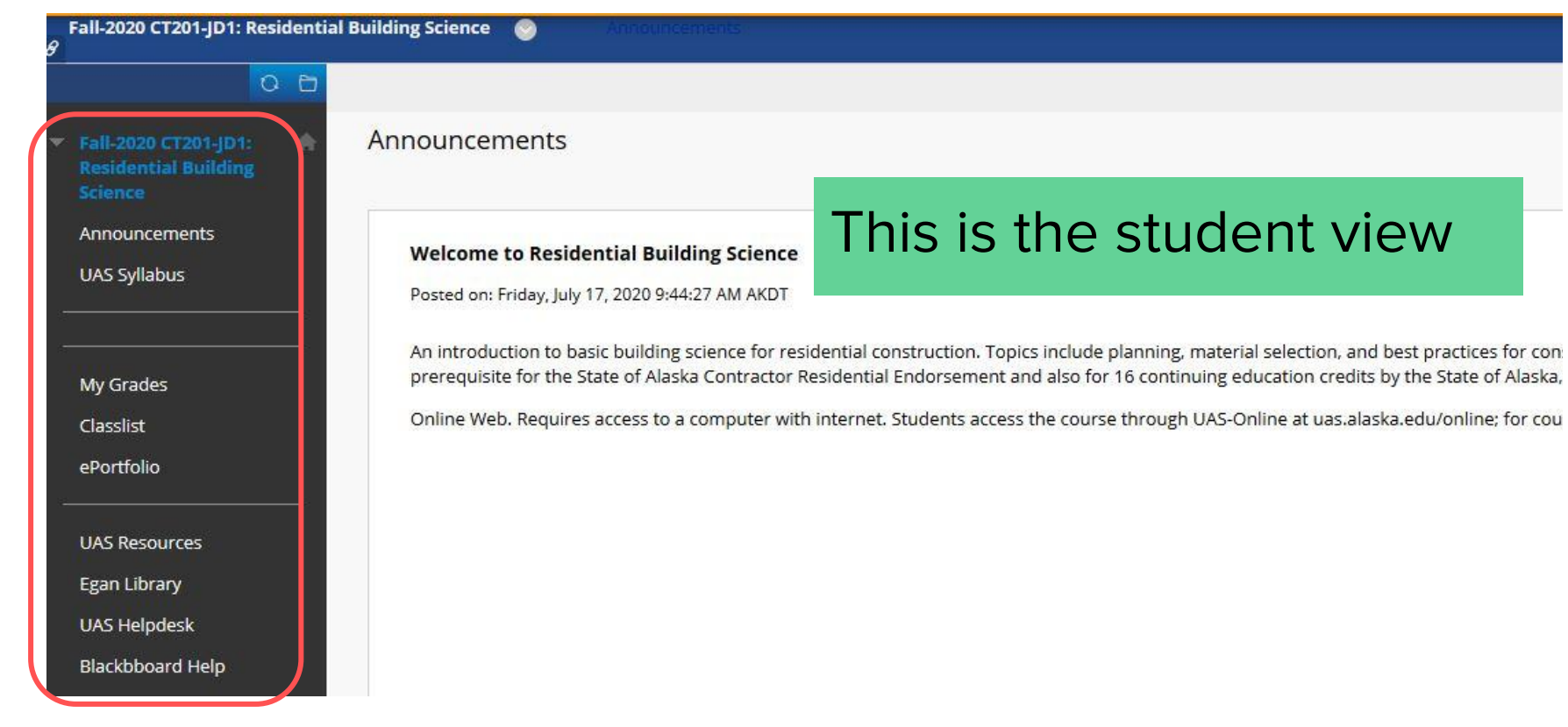

## Exploring the left navigation bar:

**Basics**:

- Links movable
  - These are generic in the course website may be customised
- Square with line on or off
  - Allow students to see the content or not
  - Example: Discussions is defaulted to **off** for students

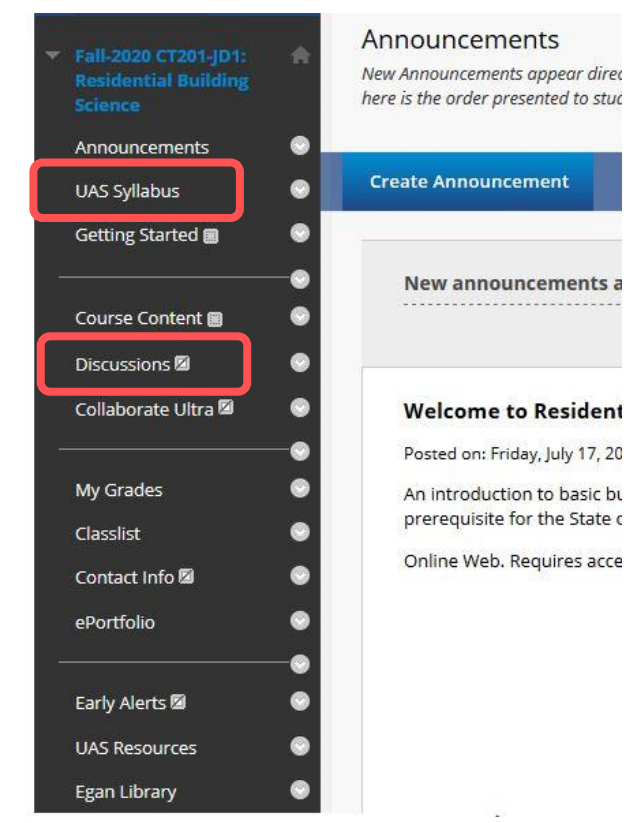

## Adding your syllabus:

| UAS Syllabus<br>Start Here - Student<br>Resources                 | There is no syllabus available for this class.<br>Please indicate where the students may find the course syllabus. You can upload a file or manually enter a URL. |
|-------------------------------------------------------------------|----------------------------------------------------------------------------------------------------|
| Course Content 🛛 🔗<br>Discussions S<br>Collaborate Ultra 🖾 S<br>S | New File: Browse No file selected. or URL: Save Changes                                                                                                    |

- 1. Select Browse
- 2. Select file to upload from your computer
- 3. Save Changes

## **Course Content**

#### Where students find:

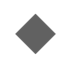

Learning material Assessment material

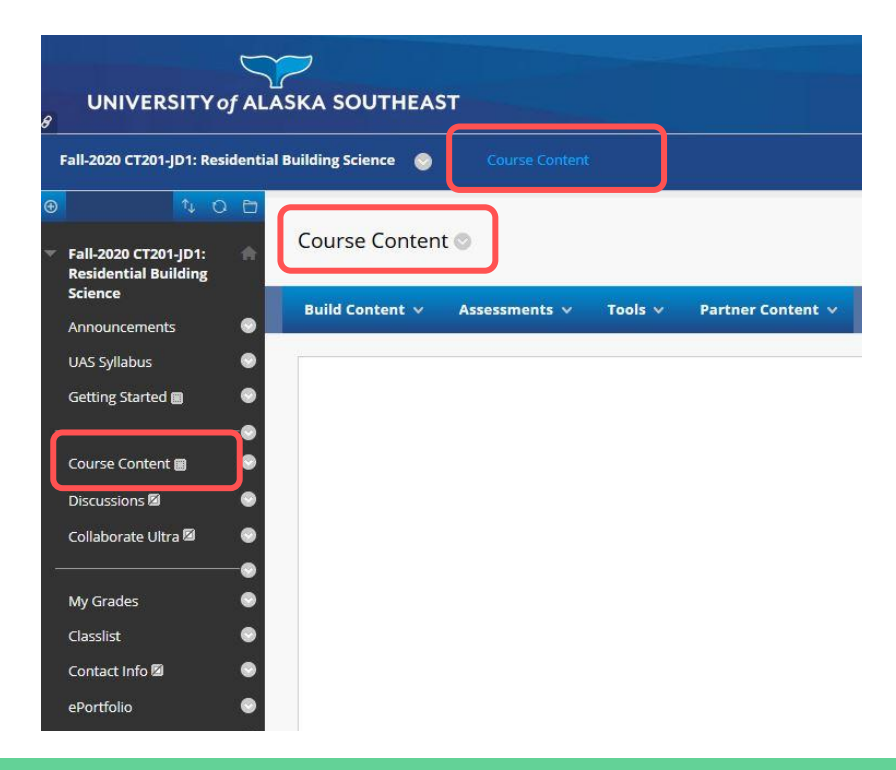

## **Content creation**

Organize content - your choice

- Content folders or modules
- Items
- Files

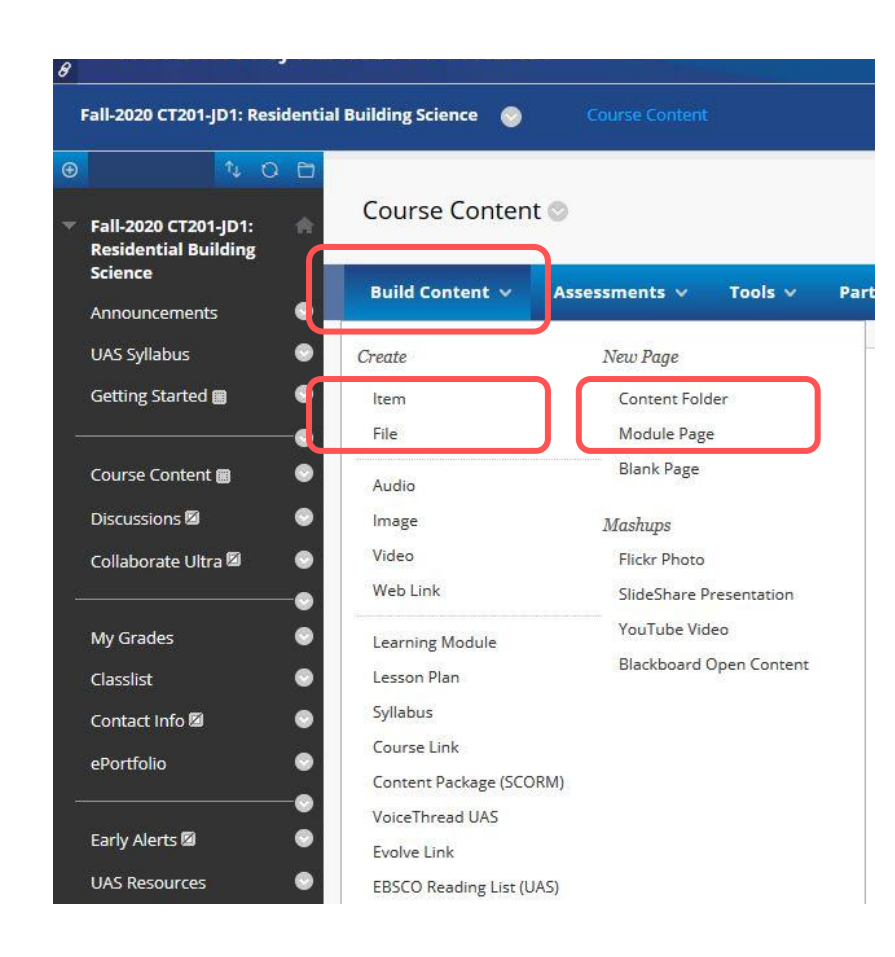

### Examples course layout

CT 201 Sp 20

**Course Content** 

**Folders** - using weeks and topic titles with

![](_page_12_Picture_4.jpeg)

## Add content

#### Using Folders

- contain items
- items contain files

|    | Spring-2020 CT201-J01: Cold (                | limate Construction 📀 Course Content week 1 materials - Introduction                                     |
|----|----------------------------------------------|----------------------------------------------------------------------------------------------------|
| •  | Spring-2020 CT201-J01:                       | week 1 materials - Introduction 🛇                                                                        |
|    | Announcements 😌                              | Build Content v Assessments v Tools v Partner Content v                                                  |
| -  | UAS Syllabus Started 🗃 S                     | Week 1 outline: includes Assignemnt 1<br>Attached Eiles: D Week 1 outline.pdf (481.133 KB)               |
|    | Course Content                               | Presentation: Introduction<br>Attached Files: Week 1 presentation.pdf (2.659 MB)                         |
|    | My Grades S<br>Classlist S<br>Contact Info S | Article: Five Fundamental Changes S<br>Attached Files: BSI-039_Five_Fundamental_Changes.pdf (334.269 KB) |
| 34 | ePortfolio C<br>Farly Alerts A               | Journal: S<br>Attached Files: Durnal how- to.pdf (480.137 KB)<br>Durnal Rubric.pdf (179.713 KB)          |

## Editing link names

#### Edit Content Folder Spring-2020 CT201-J01: A Content Folder is a way of organizing content items. Content Folders and sub-folders set up a hierarchy to group related material to **Cold Climate** Construction Announcements \* Indicates a required field. **UAS Syllabus** -Getting Started 🔳 CONTENT FOLDER INFORMATION Course Content \* Name Start Here - Student Resources Discussions 🖾 Color of Name Black Collaborate Ultra 🖾 Text WebMeeting 🖾 For the toolbar, press ALT+F10 (PC) or ALT+FN+F10 (Mac). T T T T Paragraph - Arial - 3 (12pt) - 🗄 - 🗄 - T - 🌶 - 🗶 My Grades ※ D D Q 여 여 프 프 프 프 프 프 프 프 T T, 2 3 년 대 11 - - 니 () -Classlist Ο 🖉 🖬 💽 ∫ 🔅 Mashups - ¶ 🕊 © 🙄 🍰 🏥 🖷 📰 📰 📰 📰 📰 📰 🔲 🔲 ΗΤΜΙ CSS Contact Info 🖾 ePortfolio

### Pulldown menu to edit

![](_page_15_Figure_1.jpeg)

## Adding item

Spring-2020 CT201-J01: Cold Climate Construction

Start Here - Student F

![](_page_16_Figure_3.jpeg)

60

![](_page_17_Figure_0.jpeg)

## Student resource - successfully uploaded

|   | Spring-2020 CT201-J01: Cold Clin                         | nate Construction 📀 Start Here - Student Resources             |
|---|----------------------------------------------------------|----------------------------------------------------------------|
| Ð | 100                                                      | Success: Road Map to Success created.                          |
| • | Spring-2020 CT201-J01: 🛖<br>Cold Climate<br>Construction | Start Here - Student Resources ©                               |
|   | Announcements 📀                                          |                                                                |
|   | UAS Syllabus 📀                                           | Build Content 🗸 Assessments 🗸 Tools 🗸 Partner Content 🗸        |
|   | Start Here - Student<br>Resources                        | Road Map to Success 🛇                                          |
|   | Course Content 📀                                         | Attached Files: 📋 Road Map to Success.pdf 📀 (211.021 KB)       |
|   | Discussions 🛛 📀                                          | Read this first - review this document throughout the semester |
|   | Collaborate Ultra 🖾 🛛 💿                                  |                                                                |
|   | WebMeeting 🖾 🛛 💿                                         |                                                                |

### Let's take a moment

**Questions?** 

![](_page_19_Picture_2.jpeg)

#### Next, gradebook.....

## Creating the course gradebook

- → In Course Management
- → Find Grade Center

![](_page_20_Picture_3.jpeg)

| (      | Gra                                                                                                   |        | le C          | Ce   | ente       | eı          |             |    |        |  | -<br>- | Evaluation<br>Grade Center                     | 6                | 2                                       |         |                      |                   |
|--------|----------------------------------------------------------------------------------------------------|--------|---------------|------|------------|-------------|-------------|----|--------|--|--------|------------------------------------------------|------------------|-----------------------------------------|---------|----------------------|-------------------|
| L      | _et's                                                                                                 | lo     | ok at         | t F  | Full G     | <b>B</b> ra | ade C       | Ce | enter  |  |        | Needs Grading<br>Full Grade Cer<br>Assignments | g<br>nter        |                                         |         |                      |                   |
| Grade  | Grade Center Full Grade Center Standard Center ond is the default view of the Grade Center. More Help |        |               |      |            |             |             |    |        |  |        |                                                |                  |                                         |         |                      |                   |
| Create | Column                                                                                                | Create | Calculated Co | lumn | ✓ Manag    | e v         | Reports 🗸   |    |        |  |        |                                                |                  |                                         | Filte   | r Work Offi          | ine 🗸             |
|        | Move To Top                                                                                           | Em     | ail           |      |            |             |             |    |        |  |        |                                                | Sort Columns By: | Layout Position                         | Orde    | r: ▼Descending       | 2 N<br>2 N<br>2 N |
| Grade  | e Information Bar                                                                                     |        |               |      |            |             |             |    |        |  |        |                                                |                  |                                         | Last Sa | ved:May 5, 2020 7:20 | D PM              |
|        | LAST NAME                                                                                             | 0      | FIRST NAME    |      | STUDENT ID |             | LAST ACCESS |    | TOTAL  |  | QUIZ 1 | JOURNAL 1                                      | ASSIGN 1         | QUIZ 2<br>BUILDING<br>SCIENCE<br>BASICS |         | JOURNAL 2            | 0                 |
|        |                                                                                                    |        | Christopher   |      |            |             | May 5, 2020 |    | 306.00 |  | 5.00   | 10.00                                          | 15.00            | 4.00                                    |         | 10.00                |                   |
|        | 8                                                                                                    |        | Robert        |      |            |             | May 5, 2020 |    | 241.50 |  | 0.00   | 10.00                                          | 13.00            | 2.00                                    |         | 7.00                 |                   |
|        |                                                                                                    |        | Violet        |      |            |             | May 6, 2020 |    | 271.50 |  | 5.00   | 10.00                                          | 13.00            | 1.00                                    |         | 8.50                 |                   |

## Create columns

#### Step 1. Select Create Column tab

#### Grade Center : Full Grade Center 💿

The Full Grade Center displays all columns and rows in the Grade Center and is the default view of the Grade Center

| Creat | e Column                         | Create | Calculated Co | olumn 🗸 | Manag | e v | Reports 🗸 |  |
|-------|----------------------------------|--------|---------------|---------|-------|-----|-----------|--|
|       |                                  |        |               |         |       |     |           |  |
|       | Move To Top                      | Ema    | ail 📎         |         |       |     |           |  |
| Grad  | Move To Top<br>de Information Ba | Ema    | ail 📎         |         |       |     |           |  |

![](_page_23_Figure_0.jpeg)

## Column is created

Columns can be moved and modified, but always default to the end.

The pulldown arrow \_\_\_\_\_\_ gives access to editing.

![](_page_24_Figure_3.jpeg)

## Manage columns

Step 1. Select Manage

#### Step 2. Select Column Organization

#### Grade Center : Full Grade Center 💿

The Full Grade Center displays all columns and rows in the Grade Center and is the default view of the Grade Center

![](_page_25_Figure_5.jpeg)

## Move columns

Hold down left mouse button over ticon to drag columns where you want them.

#### Column Organization

The Column Organization page is divided into various tables that control how different Grade Center views are displayed. Rows in these tables represent Columns in the Grade C

Show/Hide Change Category to... Change Grading Period to... Delete

#### E Shown in All Grade Center Views

| Name                                                    |                                         |             |
|---------------------------------------------------------|-----------------------------------------|-------------|
| Last Name (Frozen)                                      |                                         | Institution |
| First Name (Frozen)                                     |                                         | Institution |
| Everything above this bar is a frozen column. Drag this | par to change which columns are frozen. |             |
| Username (Hidden)                                       |                                         | Institution |
| Student ID                                              |                                         | Institution |
| Last Access                                             |                                         | Institution |
| Availability (Hidden)                                   |                                         | Institution |

#### B Not in a Grading Period

|   | Name 🗸                                  | Grading Period          | Category 🛇       |
|---|-----------------------------------------|-------------------------|------------------|
|   | 🕀 🔲 Weighted Total (Hidden)             | Not in a Grading Period | Calculated Grade |
|   | 🕀 🔲 Total (External Grade)              | Not in a Grading Period | Calculated Grade |
| - | Quiz 1 introduction to building science | Not in a Grading Period | Test             |
|   | 🕀 🗌 iournal 1                           | Not in a Grading Period | Journal          |
|   | 🕀 🔲 Assign 1                            | Not in a Grading Period | Assignment       |
|   | Quiz 2 building science basics          | Not in a Grading Period | Test             |

## **Final Grades**

Accessed through UAOnline

![](_page_27_Picture_2.jpeg)

#### UAS is limiting physical access to keep our campus community safe.

Campus buildings are closed for all in-person services. We are continuing to conduct university business and serve students using remote methods. For assistance, please call 907-796-6100 or email: <u>uas.info@alaska.edu</u>. For more COVID-19 information, please see the <u>UA coronavirus</u> information website.

![](_page_27_Figure_5.jpeg)

## UAOnline access to grades

#### Step 1.

|            |                    |                   | UAO         | nline |
|------------|--------------------|-------------------|-------------|-------|
| Campuses 🝷 | Current Students 🝷 | Future Students 🝷 | Employees 🝷 | Jus   |
|            |                    | Login to UAOnline |             |       |

Step 2.

![](_page_28_Figure_4.jpeg)

Your password is used to authenticate you at UA and enables your access to additional protected services with this single sign-on (SSO). To end your SSO session, quit your browser.

#### Step 3.

![](_page_29_Picture_1.jpeg)

Student Services and Account Information

Apply for Admission, Register, View your academic records (Transcripts, Grades, etc.) and sign up for Direct Deposit Service

Financial Aid Check overall status of financial aid; review messages, outstanding requirements, award and loan information, cost of atte

Employee Services Time sheets, pay stubs, benefits, time-off/leave, job history, tax statements, tax withholding, Electronic Personnel Action F

Faculty Services Enter Grades and Registration Overrides, View Class Lists and Student Information

View or update your address(es) & phone number(s). View name change & social security number change information. Loo

Financial Information Direct Deposit Services and On-line Training

#### Step 4.

Term Selection **CRN** Selection Faculty Detail Schedule Week at a Glance Dotail Class List Enter Grades Summary Class List (Alternate Grade Entry) Class List with Prerequisites Detail Wait List Summary Wait List Wait List with Prerequisites View the wait list with student schedules including their prerequisite status **Registration Overrides** Faculty and Advisor Security Information Student Menu View student information: FERPA releases, contact information, student schedules, test scor Advisor Menu View a student's transcript; Generate and view unofficial degree evaluations.

#### Step 5: select the course

| Faculty Grade E     | ntry 🔹 Final Grades   |                           |            |        |                          |                              |                        |           |
|---------------------|-----------------------|---------------------------|------------|--------|--------------------------|------------------------------|------------------------|-----------|
| Faculty Grade Entry |                       |                           |            |        |                          |                              |                        |           |
| Midterm Grades      | Final Grades Gradeboo | ok                        |            |        |                          |                              |                        |           |
| My Courses          |                       |                           |            |        |                          |                              |                        |           |
| Grading Status      | Colled                | Subject                   | \$         | Course | Section                  | Title                        |                        |           |
| Completed           | Completed             | CT - Construction Techno  | ogy        | 5181   | J01                      | Intermediate AutoCAD         |                        |           |
| Completed           | Completed             | CT - Construction Technol | ogy        | 5201   | J01                      | Cold Climate Construction    |                        |           |
| Completed           | Completed             | CT - Construction Technol | ogy        | S227   | J02                      | Resid Constr Plan/Estimating |                        |           |
| Completed           | Completed             | CT - Construction Technol | ogy        | S201   | J02                      | Cold Climate Construction    |                        |           |
| Completed           | Completed             | CT - Construction Techno  | ogy        | 5213   | _                        | -                            |                        |           |
| Completed           | Completed             | CT - Construction Technol | ogy        | 5170   | <ul> <li>Step</li> </ul> | 6: enter                     | arades from            |           |
| Completed           | Completed             | CT - Construction Technol | ogy        | S175   |                          |                              | 9                      |           |
| ter Grades          |                       |                           |            |        | = pullo                  | lown                         |                        | Q         |
| II Name             | \$ ID (               | Midterm Grade             | Final Grad | e      | ≎ R                      | olled 🗘 Last Attend Date     | C Hours Attended       |           |
| <u>nnson</u> ,      |                       |                           |            | ~      |                          |                              |                        |           |
| hnson,              |                       |                           |            | ~      |                          |                              |                        |           |
| later, k            |                       |                           |            | ~      |                          |                              |                        |           |
| cords Found: 3      |                       |                           |            |        |                          |                              | Real Page 1 of 1 S Per | r Page 25 |

#### UNIVERSITY of ALASKA SOUTHEAST

### Blackboard Help

#### **CELT Instructional Design website**

https://www.uas.alaska.edu/celt/idn/blackboard/index.html

![](_page_31_Picture_4.jpeg)